## **Stunnel-Client-Installation unter Windows 7**

(1) Aktuellste stunnel-Version downloaden

Die stunnel-Client Software wird im Internet zur Verfuegung gestellt und muss von dort heruntergeladen werden. Der Internetbrowser erhaelt dafür die Download-Adresse: <u>https://www.stunnel.org/downloads.html</u>

| Firefox 🔻                     |              |            |            |                         |               |
|-------------------------------|--------------|------------|------------|-------------------------|---------------|
| 🚆 stunnel: License            | × 8 Google   |            | × +        |                         |               |
| https://www.stunnel.org/dow   | nloads.html  |            | ▽ -        | Soogle                  | ዖ 🏫           |
| Meistbesucht Erste Schritte   |              |            |            |                         | 🚼 Lesezeichen |
| +lch <b>Suche</b> Bilder Maps | Play YouTube | News Gmail | Drive Kale | ender Mehr <del>-</del> | <u>^</u>      |
|                               |              |            |            |                         |               |
|                               |              |            |            |                         |               |
|                               |              |            |            |                         |               |
|                               |              |            |            |                         |               |
|                               |              |            |            |                         |               |
|                               |              |            |            | T                       |               |
|                               |              | (          |            |                         | =             |
|                               |              | JU         |            |                         | -             |
|                               |              |            | C          | Deutschland             |               |
|                               |              |            |            |                         |               |
|                               |              |            |            |                         |               |
|                               |              | Google-Suc | he Auf gu  | t Glück!                |               |
|                               |              |            |            |                         |               |

Nach einem <return> kommt man auf die folgende Seite

| Firefox 🔻                       |                                |         |                  |              | - • <b>×</b>  |
|---------------------------------|--------------------------------|---------|------------------|--------------|---------------|
| 🚇 stunnel: License              | × 🚇 stunnel: Downl             | oads    | × +              |              |               |
| + A https://www.stunn           | el.org/downloads.html          |         | ☆ ⊽              | C 🛃 - Google | ۸             |
| Aeistbesucht 🗍 Erste Sc         | hritte                         |         |                  |              | 🔀 Lesezeichen |
| About<br>Features<br>Screenshot | wnloads                        |         |                  |              |               |
| Documentation<br>Mailing Lists  | File Name                      | Size    | Date             |              | E             |
| Downloads                       | stunnel-4.54-android.zip       | 2010673 | 9th October 2012 |              |               |
| Maintainers                     | stunnel-4.54-installer.exe     | 1172130 | 9th October 2012 |              |               |
| Contact Us                      | stunnel-4.54-installer.exe.asc | 190     | 9th October 2012 |              |               |
|                                 | stunnel-4.54.tar.gz            | 535202  | 9th October 2012 |              |               |
| View my profile on<br>Linked in | stunnel-4.54.tar.gz.asc        | 190     | 9th October 2012 |              |               |
| PayPal                          | stunnel-4.54.tar.gz.sha256     | 86      | 9th October 2012 |              |               |
| Donate Beta Versions            |                                |         |                  |              |               |

Nach einem Doppelklick auf den Namen der exe-Datei (hier <u>stunnel-4.54-installer.exe</u>) erhaelt man den Installer des Clients angeboten " (die Ihnen angebotene Version kann natürlich eine aktuellere sein).

Weiter mit "Datei speichern"

| Öffnen von stunnel-4.53-installer.exe     |
|-------------------------------------------|
| Sie möchten folgende Datei herunterladen: |
| stunnel-4.53-installer.exe                |
| Vom Typ: Binary File (964 KB)             |
| Von: http://www.stunnel.org               |
| Möchten Sie diese Datei speichern?        |
| Datei speichern Abbrechen                 |

Der Download schliesst ab mit mit dem Öffnen der Downloadsliste:

| 🕹 Downloads                                        |                            |        |
|----------------------------------------------------|----------------------------|--------|
| stunnel-4.53-installer.exe<br>964 KB — stunnel.org | stunnel-4.53-installer.exe | ]      |
| Liste leeren                                       | Suc                        | :hen 🔎 |

## (2) stunnel-Installation ausfuehren

Ein Doppelklick auf den stunnel-4.53-installer.exe in der Downloads-Liste startet die Installation. Als nächstes erhält man

| Datei öffr                                                                                                    | Datei öffnen - Sicherheitswarnung            |                                             |  |
|----------------------------------------------------------------------------------------------------|----------------------------------------------|---------------------------------------------|--|
| Der Herausgeber konnte nicht verifiziert werden. Möchten Sie<br>diese Software ausführen?                                                                                                    |                                              |                                             |  |
|                                                                                                    | Name:                                        | FDietz\Downloads\stunnel-4.53-installer.exe |  |
|                                                                                                    | Herausgeber:                                 | Unbekannter Herausgeber                     |  |
|                                                                                                    | Typ:                                         | Anwendung                                   |  |
|                                                                                                    | Von:                                         | C:\Users\FDietz\Downloads\stunnel-4.53-ins  |  |
|                                                                                                    |                                              | Ausführen Abbrechen                         |  |
| Vor d                                                                                                    | Vor dem Öffnen dieser Datei immer bestätigen |                                             |  |
| Diese Datei verfügt über keine gültige digitale Signatur, die den<br>Herausgeber verifiziert. Sie sollten nur Software ausführen, die von<br>Herausgebern stammt, denen Sie vertrauen. <u>Welche Software kann</u><br>ausgeführt werden? |                                              |                                             |  |

Weiter mit "Ausführen"

| 😰 stunnel 4.53 Setup: License Agreement                                                                                                    | x |  |  |  |
|----------------------------------------------------------------------------------------------------|---|--|--|--|
| Please review the license agreement before installing stunnel 4.53. If you accept all terms of the agreement, click I Agree.                                                                                                    |   |  |  |  |
| Copyright (C) 1998-2012 Michal Trojnara                                                                                                    | * |  |  |  |
| This program is free software; you can redistribute it and/or modify it under<br>the terms of the GNU General Public License as published by the Free<br>Software Foundation; either version 2 of the License, or (at your option) any<br>later version. |   |  |  |  |
| This program is distributed in the hope that it will be useful, but WITHOUT ANY WARRANTY; without even the implied warranty of MERCHANTABILITY or FITNESS FOR A PARTICULAR PURPOSE. See the GNU General Public License for more details.                 |   |  |  |  |
| You should have received a conv of the GNU General Public License along with                                                                                                    | Ŧ |  |  |  |
| Cancel Author: Michal Trojnara I Agree                                                                                                    |   |  |  |  |

Weiter mit "I Agree"

| 覺 stunnel 4.53 Setup: Installation Options 📃 🔲 💌                                                                                |    |  |  |  |
|----------------------------------------------------------------------------------------------------|----|--|--|--|
| Check the components you want to install and uncheck the components you don't want to install. Click Next to continue.          |    |  |  |  |
| Select components to install: Stunnel Core Files (required) Self-signed Certificate Tools Start Menu Shortcuts Desktop Shortcut |    |  |  |  |
| Space required: 2.1MB                                                                                                    |    |  |  |  |
| Cancel Author: Michal Trojnara < Back Nex                                                                                       | :> |  |  |  |

Die Installationsoptionen wie auf dem Screenshot setzen.

Dann weiter mit "Next"

| )문 stunnel 4.53 Setup: Installation Folder                                                                                               |                                             |
|----------------------------------------------------------------------------------------------------|---------------------------------------------|
| Setup will install stunnel 4.53 in the following folder. To<br>folder, dick Browse and select another folder. Click Ins<br>installation. | install in a different<br>tall to start the |
| Destination Folder                                                                                                    |                                             |
| C:\Program Files (x86)\stunnel                                                                                                    | Browse                                      |
| Space required: 2.4MB                                                                                                    |                                             |
| Space available: 875.3GB                                                                                                    |                                             |
| Cancel Author: Michal Trojnara < Back                                                                                                    | Install                                     |

Die Installation starten via "Install"

| 📳 stunnel 4.53 Set | up: Completed           |              |
|--------------------|-------------------------|--------------|
| Completed          |                         |              |
| Show details       |                         |              |
|                    |                         |              |
|                    |                         |              |
|                    |                         |              |
|                    |                         |              |
| Cancel             | Author: Michal Trojnara | < Back Close |

Installation abschliessen mit "Close"

## (3) stunnel Konfigurations- und Zertifikatsdatei bereitstellen

Die Konfigurationsdatei stunnel.conf befindet sich als attachment an Ihrer stunnel-Info-Mail und enthält bereits alle notwendigen Einträge und muss nur noch nach C:\Program Files (x86)\stunnel

| gebracht v | werden: |
|------------|---------|
|------------|---------|

| 🖂 Mail an: Dietz, | , Frank                                             | - • •      |
|-------------------|-----------------------------------------------------|------------|
| Datei Bearbeite   | en Anzeigen Aktionen Werkzeuge Konten Fenster Hilfe |            |
| 📤 Senden          | 🕱 Abbrechen 🕘 Adresse 🧷 🕞 🦾 🏀 K 🗟 🦍 Einfügen A      | <u>A</u> A |
| Mail Sendeo       | ptionen                                             |            |
| Von: 🔻            | Frank Dietz CC:                                     |            |
| <u>A</u> n:       | Dietz, Frank BK:                                    |            |
| Bet <u>r</u> eff: | stunnel-client-Installation                         |            |
| Ihre stunnel      | Info- <u>Mail</u>                                   |            |
| PDF               |                                                     |            |
| stunnel_Inst      | allatio stunnel.conf stunnel_client_chai            | ▼          |
| Konto: Novell Gr  | oupWise                                             |            |

Man kann die Configdatei direkt aus der Mail in das stunnel-Installationsdirectory kopieren. Dazu selektiert man die Datei stunnel.conf im attachment, drückt die rechte Maustaste und erhält eine "Speichern unter…" Option:

| Mail von: Frank Dietz                                                                                     |                           |
|----------------------------------------------------------------------------------------------------|---------------------------|
| Datei Bearbeiten Anzeigen Aktionen werkzeuge Konten P                                                     |                           |
| 📰 🔀 Schließen 🚑 Antwort 🦂 Antwort an alle 📑 Weiterle                                                      | iten ▼ 🦉 ▼ 🖾 📣 🕼 🖪 [      |
| Mail Eigenschaften Personalisieren Diskursabfolge                                                         |                           |
| Von: Frank Dietz                                                                                          | 07.11.2012 11:08:09       |
| An: Dietz, Frank                                                                                          |                           |
| Betreff: stunnel-client-Installation                                                                      |                           |
| ; stunnel Client-Konfiguration<br>; t41pl2 - sndsis, Icosis<br>; Stand: 10.08.2012 / Alfons Wittmann/UBEI |                           |
|                                                                                                    | Þ                         |
|                                                                                                    |                           |
| Nachricht stunnel_Installatio stunnel.conf                                                                | stunnel client chai       |
|                                                                                                    | Anlage anzeigen           |
|                                                                                                    | In neuem Fenster anzeigen |
|                                                                                                    | Öffnen                    |
|                                                                                                    | Öffnen mit                |
|                                                                                                    | Bearbeiten                |
|                                                                                                    | Bearbeiten mit            |
|                                                                                                    | Speichern unter           |
|                                                                                                    | Drucken                   |
|                                                                                                    | Senden an                 |

Mit dem jetzt zur Verfuegung gestellten Explorer navigiert man ins Installationsdirectory

| Speichern unter                             |     |                             |               |                                  | ×                |
|---------------------------------------------|-----|-----------------------------|---------------|----------------------------------|------------------|
| 😋 🕞 🗢 📔 « Programme (x86)                   | ► s | tunnel 👻 😽                  | stunnel durch | suchen                           | ٩                |
| Organisieren 🔻 Neuer Ordner                 |     |                             |               | •== •                            | 0                |
| Novell                                      | *   | Name                        |               | Änderungsda                      | tum 📩            |
| Dracle PuTTY                                | I   | S libeay32.dll              |               | 05.01.2012 12:                   | 33               |
| Beference Assemblies     Sisis-SunRise      |     | Microsoft.VC90.CRT.manifest | t             | 09.03.2012 18:<br>05.01.2012 11: | 27               |
| > Sophos                                    |     | issleay32.dll<br>■ stunnel  |               | 05.01.2012 12:<br>21.08.2012 09: | 34 ≡<br>14       |
| Stunnel Windows Defender                    |     | stunnel.conf_original       |               | 01.01.2012 22:                   | )1.01.2012 22:47 |
| Windows Live                                |     | 🚊 stunnel                   |               | 19.03.2012 16:                   | 31               |
| Windows Mail           Windows Media Player |     | 🗑 uninstall                 |               | 13.08.2012 10:                   | 31 💂             |
|                                             | Ŧ   | •                           |               |                                  | •                |
| Dateiname: stunnel                          |     |                             |               |                                  | •                |
| Dateityp: Alle Dateien (*.*                 | )   |                             |               |                                  | •                |
| Ordner ausblenden                           |     |                             | Speichern     | Abbreche                         | in               |

und bringt mit "Speichern" die Konfigdatei an den richtigen Ort.

Ebenso verfährt mit der Zertifikatsdatei stunnel\_client\_chain.pem:

| ·                                                                                                    |                           |
|----------------------------------------------------------------------------------------------------|---------------------------|
| 🖂 Mail von: Frank Dietz                                                                                                    |                           |
| Datei Bearbeiten Anzeigen Aktionen Werkzeuge Konten Fenster Hilfe                                                                                                    |                           |
| 🕱 Schließen 🚑 Antwort 🦺 Antwort an alle 📑 Weiterleiten 👻 🍘 🔹 😒                                                                                                    |                           |
| Mail Eigenschaften Personalisieren Diskursabfolge                                                                                                    |                           |
| Von: Frank Dietz                                                                                                    | 07.11.2012 11:08:09       |
| An: Dietz, Frank                                                                                                    |                           |
| Betreff: stunnel-client-Installation                                                                                                    |                           |
| HIIDnzCCAoegAwlBAglBJjANBgkqhkiG9w0BAQUFADBxMQswCQYDVQQGEwJERTEc<br>MBoGA1UEChMTRGV1dHNjaGUgVGVsZWtvbSBBRzEfMB0GA1UECxMWVC1UZWxIU<br>IERvdXN0IENIIbnRIciEiMCEGA11IEAxMaRGV1dHNiaGLioVGVs7WtvbSRSb290IENB | 2Vj                       |
|                                                                                                    |                           |
|                                                                                                    |                           |
| Nachricht stunnel_Installatio stunnel.conf stunnel_client_chain.<br>pem                                                                                                    |                           |
|                                                                                                    | Anlage anzeigen           |
|                                                                                                    | In neuem Fenster anzeigen |
|                                                                                                    | Öffnen                    |
|                                                                                                    | Öffnen mit                |
|                                                                                                    | Bearbeiten                |
|                                                                                                    | Bearbeiten mit            |
|                                                                                                    |                           |
|                                                                                                    | Speichern unter           |
|                                                                                                    | Drucken                   |
|                                                                                                    | Senden an                 |

Datei selektieren und weiter mit "Speichern unter ..."

Datei im Installationsverzeichnis ablegen:

| Speichern unter               |                                    |
|-------------------------------|------------------------------------|
| 🚱 🗢 📕 « Programme (x86) 🕨 s   | stunnel 👻 47 stunnel durchsuchen 🔎 |
| Organisieren 🔻 🛛 Neuer Ordner | i 🕶 💿                              |
| FDietz                        | ▲ Name Änc ▲                       |
| 🖳 Computer                    | libeay32.dll 05.0                  |
| 🏭 System (C:)                 | Microsoft.VC90.CRT.manifest 09.0   |
| 📕 Benutzer                    | ■ msvcr90.dll 05.0                 |
| 📕 Fujitsu                     | ssleay32.dll 05.0                  |
| JDE IDE                       | stunnel 07.1                       |
| Jintel                        | stunnel.conf_original 01.0         |
| 🥼 Perl                        | 🚊 stunnel 19.0                     |
| Programme                     | stunnel 14.0                       |
| Programme (x86)               | ▼ <b>▼ ■ ■ ■ ■ ■ ■ ■ ■ ■ ■</b>     |
| Dateiname: stunnel_client_cha | ain 🗸                              |
| Dateityp: Alle Dateien (*.*)  | •                                  |
| Ordner ausblenden             | Speichern Abbrechen                |

Weiter mit "Speichern"

(4) Stunnel als Windows-Dienst einrichten

Eine Eingabeaufforderung als Adminstrator ausführen via ->Start, -> Eingabeaufforderung, rechte Maustaste, -> Als Administrator ausführen

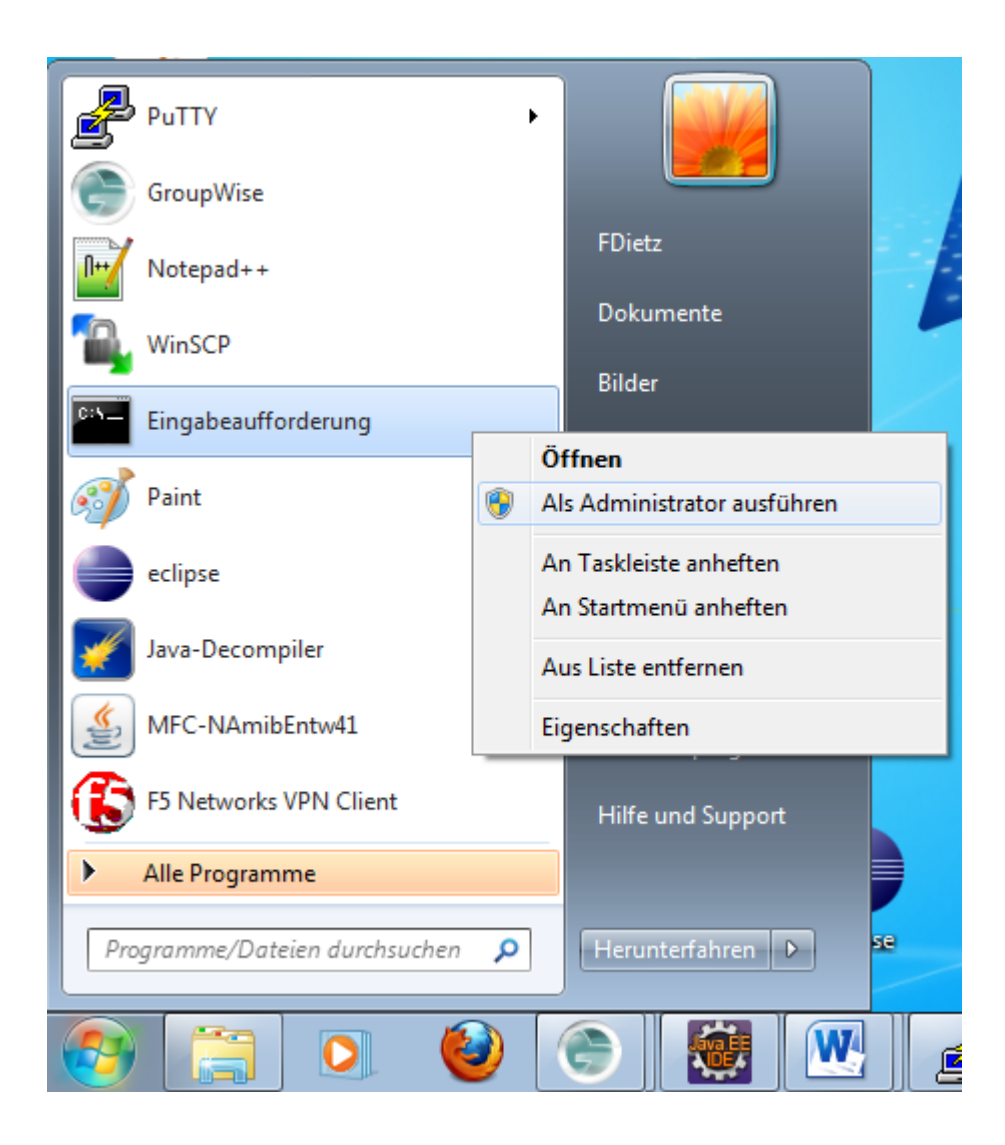

In der nun zur Verfügung stehenden Eingabeaufforderung die beiden folgenden Schritte ausführen:

In der Eingabeaufforderung zum stunnel-directory wechseln mit: cd C:\Program Files (x86)\stunnel

stunnel als Dienst einrichten: C:\Program Files (x86)\stunnel>**stunnel –install** 

Die Einrichtung von stunnel als Dienst wird durch ein kleines Fenster bestätigt:

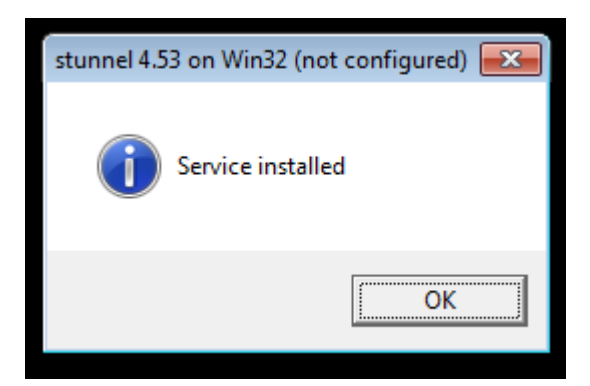

Weiter mit OK.

Die Installation bitte mit einem Reboot abschliessen; beim Hochlauf wird stunnel nun immer automatisch gestartet.

(5) Test mit einem Sisis-Client

Hostnamen in der inifile der Sisis-Clients anpassen:

| Für KC, EC oder MFC setzt man | : | Connection.Host=localhost |
|-------------------------------|---|---------------------------|
| Fuer den AC setzt man         | : | common.serverip=localhost |

Ein Sisis-Client arbeitet erfolgreich und verschlüsselt, wenn er auf *localhost* mit stunnel verbunden ist:

|                | Copyright ©         |
|----------------|---------------------|
|                | OCLC GmbH, 2012     |
|                | All rights reserved |
| Version:       | V4.1pl2             |
| Datum:         | 25.6.2012           |
| Benutzer:      | sisismaster         |
| Zweigstelle:   | 0                   |
| Datenbank:     | Icosis              |
| Server:        | localhost           |
| Port:          | 9122                |
| Prozeß-Id:     | 3054                |
| Server-Versior | n: V4.1pl2          |
|                |                     |